# 教科書周辺サポート, 生徒用副教材のご案内

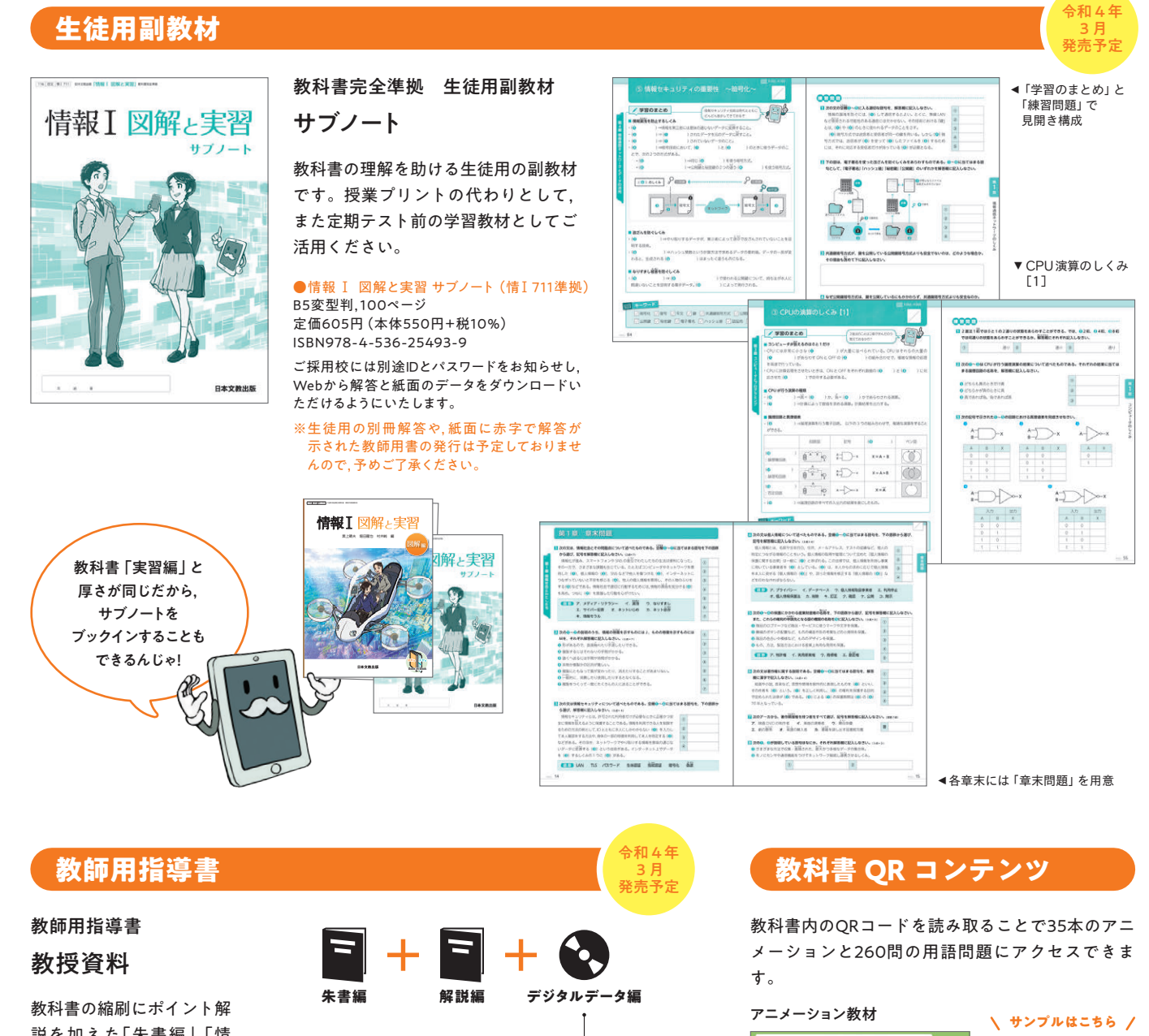

説を加えた「朱書編」。「情 報」の指導に関する解説を まとめた「解説編」。教科 書のデータを収録した「デ ジタルデータ編 | で構成す る予定です。

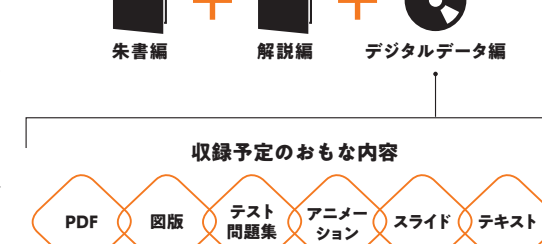

令和4年(2022年) 度版 高等学校情報科 内容解説資料(別冊)

| <u>116</u><br>日文 | 教科書記号·番号 |
|------------------|----------|
| 情報 I 図解と実習―図解編   | 情I 711   |
| 情報 I 図解と実習―実習編   | 情I 712   |

本書の無断転載・複製を禁じます CD22305

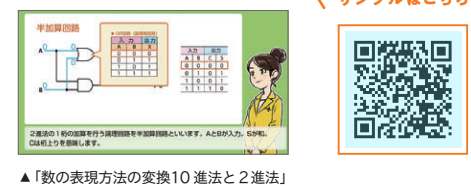

日本文教出版 株式会社 https://www.nichibun-g.co.jp/

| 東京本社   | 〒165-0026 東京都中野区新井1-2-16<br>TEL:03-3389-4611 FAX:03-3389-4618      |
|--------|--------------------------------------------------------------------|
| 大阪本社   | 〒558-0041 大阪市住吉区南住吉4-7-5<br>TEL:06-6692-1261 FAX:06-6606-5171      |
| 九州支社   | 〒810-0022 福岡市中央区薬院3-11-14<br>TEL:092-531-7696 FAX:092-521-3938     |
| 東海支社   | 〒461-0004 名古屋市東区葵1-13-18-7F•B<br>TEL:052-979-7260 FAX:052-979-7261 |
| 北海道出張所 | 〒001-0909 札幌市北区新琴似9-12-1-1<br>TEL:011-764-1201 FAX:011-764-0690    |

令和4年度高等学校「情報」教科書のご案内

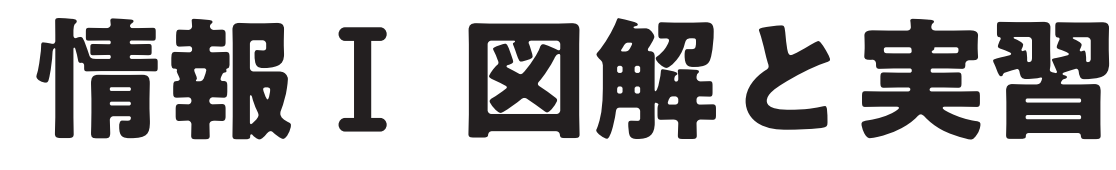

図解編と実習編の2分冊構成で、座学主体、実習主体、いずれの授業スタイルにも対応する、 いままでにない柔軟性に富んだ教科書です。

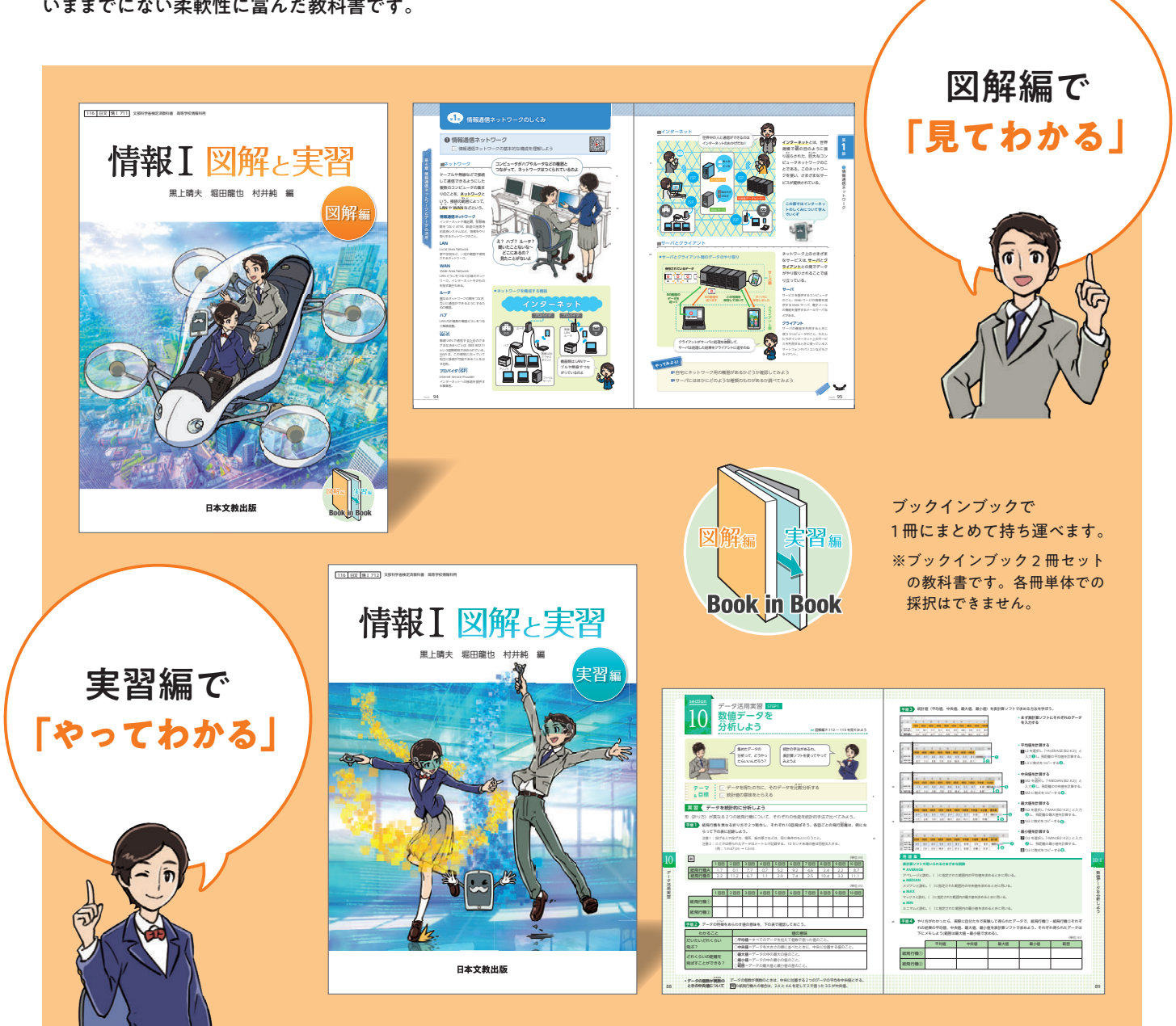

本資料は内容解説資料として,一般 社団法人教科書協会「教科書発行者 行動規範」に則っております。

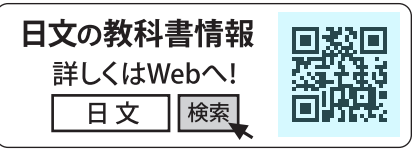

※QRコードのリンク先コンテンツは予告なく 変更または削除する場合があります。 ※QRコードは,株式会社デンソーウェーブの登 録商標です。

CHECK!!

116日文 令和4年(2022年) 度版 高等学校情報科 内容解説資料(別冊)

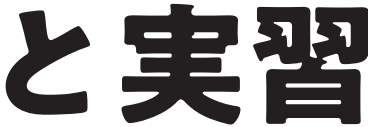

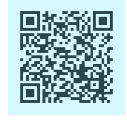

**日文チャンネル**)では「情報 I」に関する 気になる話題を動画で配信しています!

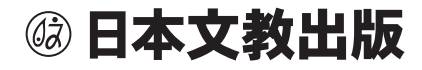

# 情報Iの多様な学習内容をソフトウェアを活用した具体的な実習で展開

情報デザイン、問題解決、データ活用などの内容を、プレゼンテーション、文書作成、表計算の各ソフトウェアの操作 実習を通して進めることができるようにしました。

section 情報デザイン実習 stops

### 情報デザイン プレゼンテーションソフト実習

図解編で問題解決と情報デザインのポイントを学習しながら、実習編の流れに沿ってソフトウェア実習を進めることができます。

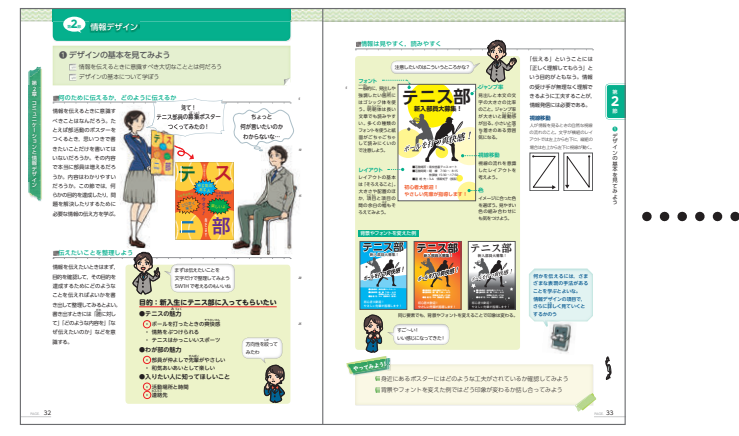

▲第2章 第2節 情報デザイン(図解編 p.32)

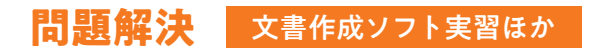

問題解決実習では、アンケート調査の流れに沿って文書作 成.表計算.プレゼンテーションソフトを活用します。

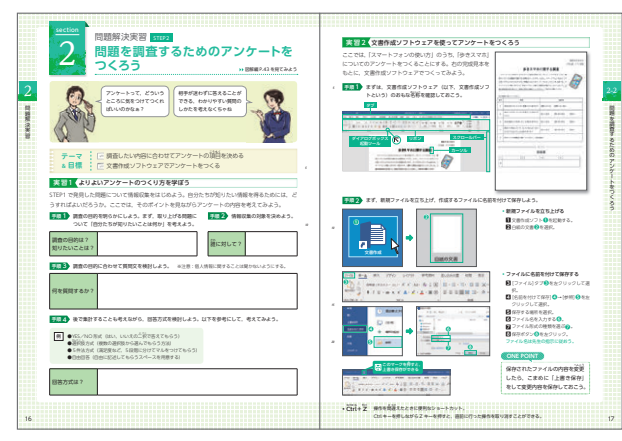

▲問題を調査するためのアンケートをつくろう 問題解決実習STEP2(実習編p.16)

| 日本日日<br>位式 |  |
|------------|--|
|------------|--|

実習2(ポスターを企画しよう

▲文化祭のポスターをつくろう 情報デザイン実習STEP1(実習編p.44)

### データ活用 表計算ソフト実習

データ活用実習では、基礎的な統計の考え方も用いなが ら、表計算ソフトを用いてデータの分析を行います。

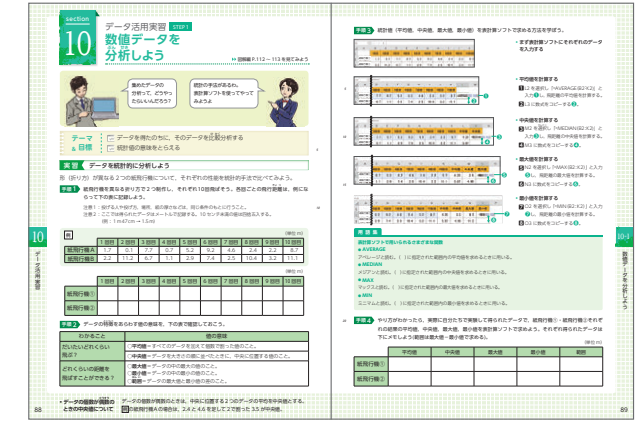

▲数値データを分析しよう データ活用実習STEP1 (実習編p.88)

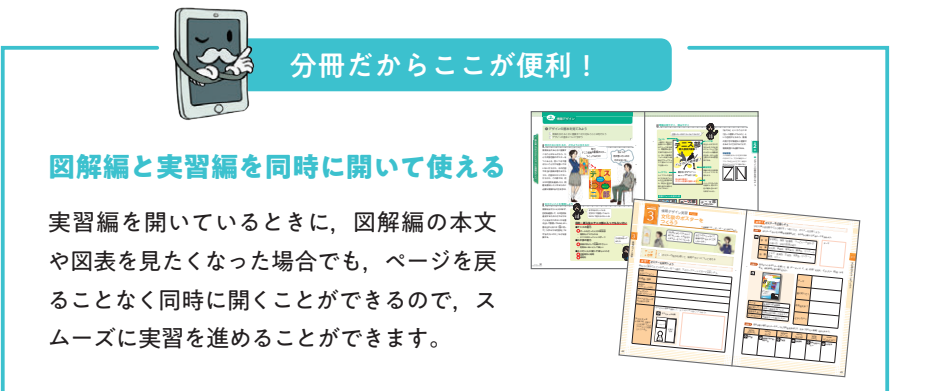

# 指導しやすいプログラミング実習

手を動かしながら楽しくプログラミング実習ができるように、いろいろな手法を用いた実習課題を用意しています。教 えやすく、わかりやすい実習ができるようにしました。

## プログラミング的思考を育むさまざまな実習課題

オンライン教材を使って行うアルゴリズム実習や、実習編に書き込んでそのまま授業ができるペーパープロトタイピングなどを掲 載しています。いろいろな実習課題を通して、プログラミング的思考を育みます。

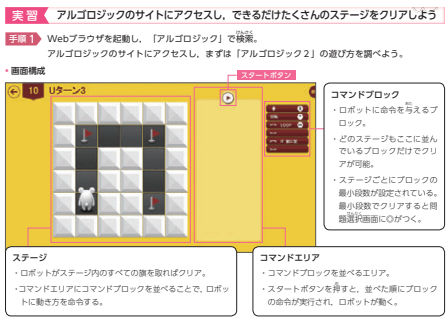

| •—     | 1 |
|--------|---|
| 現在地から  |   |
| 地名から探す | X |
| 地図から探す | - |
|        |   |
|        | l |
|        |   |

▲アルゴロジック アルゴリズム実習STEP1 (実習編p.58)

▲ペーパープロトタイピング アルゴリズム実習STEP3 (実習編p.62)

ており、生徒が馴染みやすく、苦 手意識を持たずにプログラミング 学習に取り組むことができます。 簡単に始められるだけでなく、工 夫次第で高度な内容にも対応でき る奥深さは、高校生の知的好奇心

| スペース • キーが押されたと | ð     |
|-----------------|-------|
| コスチュームを コスチューム1 | 🔹 にする |
| あっち と 1 秒言う     |       |
| むいて と 1 秒言う     |       |
| コスチュームを 2 から 5  | までの乱数 |
| ホイ! と 1 秒言う     |       |

実習STFP1 (実習編n 71)

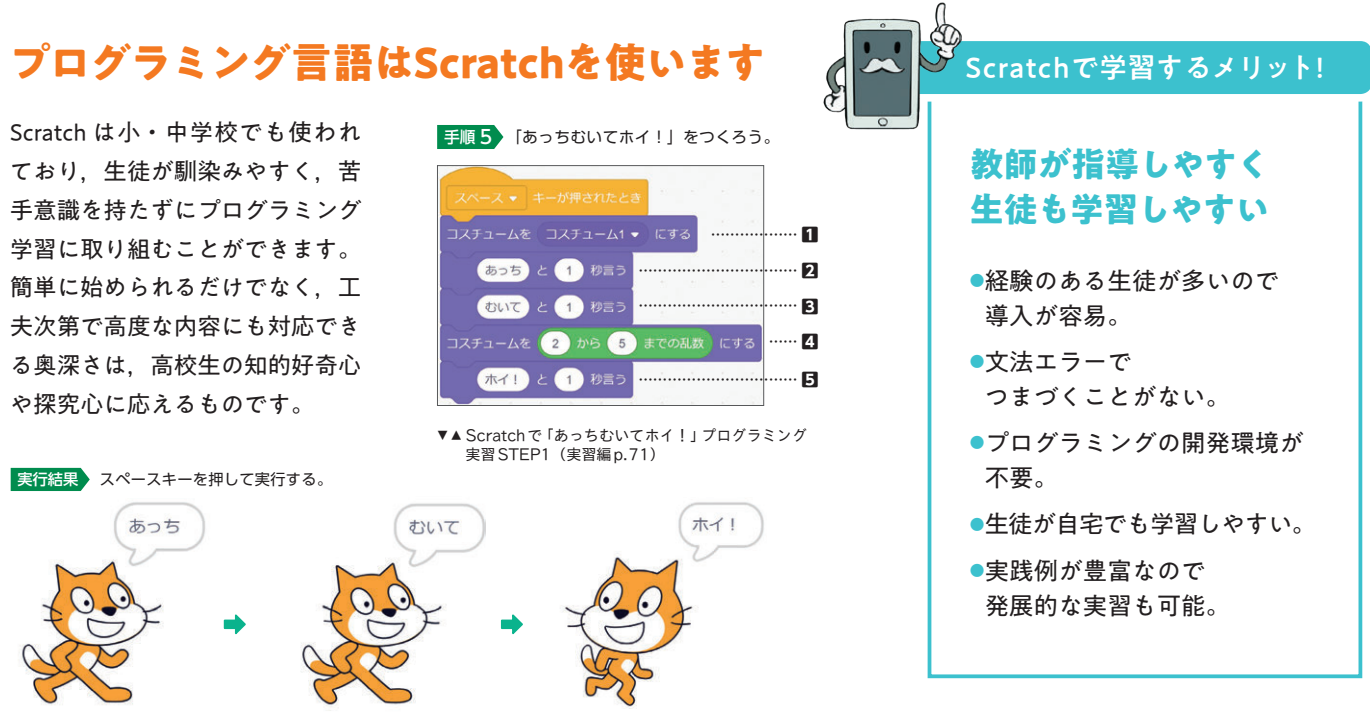

## **NPOINT** /

Scratch でプログラミングを学習した場合で も、思考のプロセスは他の言語で学習する場 合と変わりません。大学入学共通テストのサ ンプル問題のような出題にも十分に対応でき ます。また、教師用指導書のデジタルデータ 編にはもう1冊の教科書『情報Ⅰ』の内容を 含んでおりますので、Python で指導する際 に参考となる資料をご覧いただけます。

Scratch

# **NPOINT** /

実習編の紙面は授業イメージ で作成されていますので、そ のまま授業でノートやワーク のように書き込みながら使う ことができます。

**手順1**まず、ペーパープロトタイピングとはどのようなものかを知ろう。

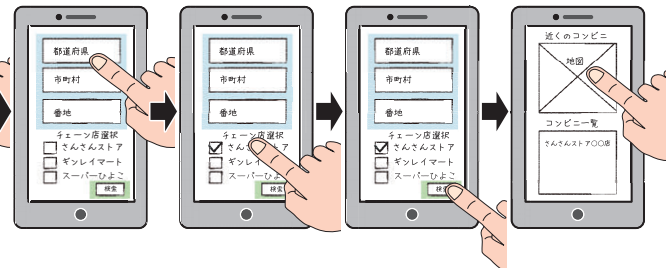

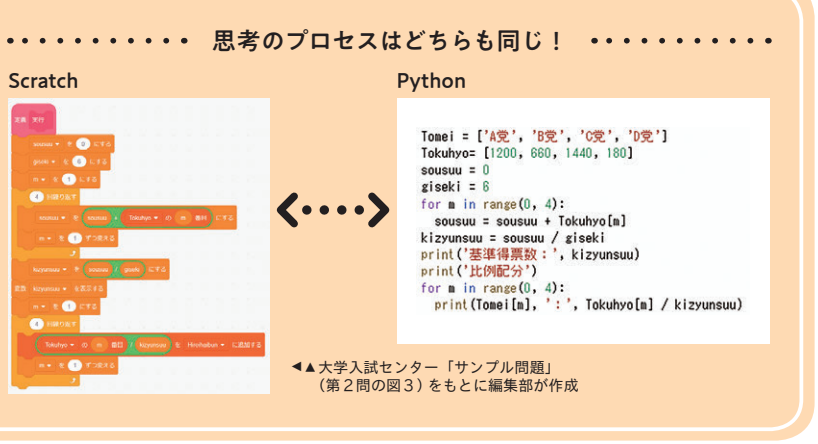